#### REMINDER! Open Enrollment ends December 16, 2024.

This banner will appear when you log in to the portal. To enter the enrollment application, click on "**Click here to enroll!**".

This is a **MANDATORY** enrollment for Healthcare and Flexible Benefits. Your and your dependents' current healthcare plan and/or Flexible Benefits will **terminate on December 31, 2024;** therefore, you **must** enroll during this open enrollment period. However, if you are currently enrolled in a Disability (STD buy-up and/or LTD) plan, those benefits will continue for the 2025 plan year and premium increases will automatically be applied.

If you **do not enroll**, you will be automatically assigned to **Cigna SureFit Network** (employee only) healthcare plan.

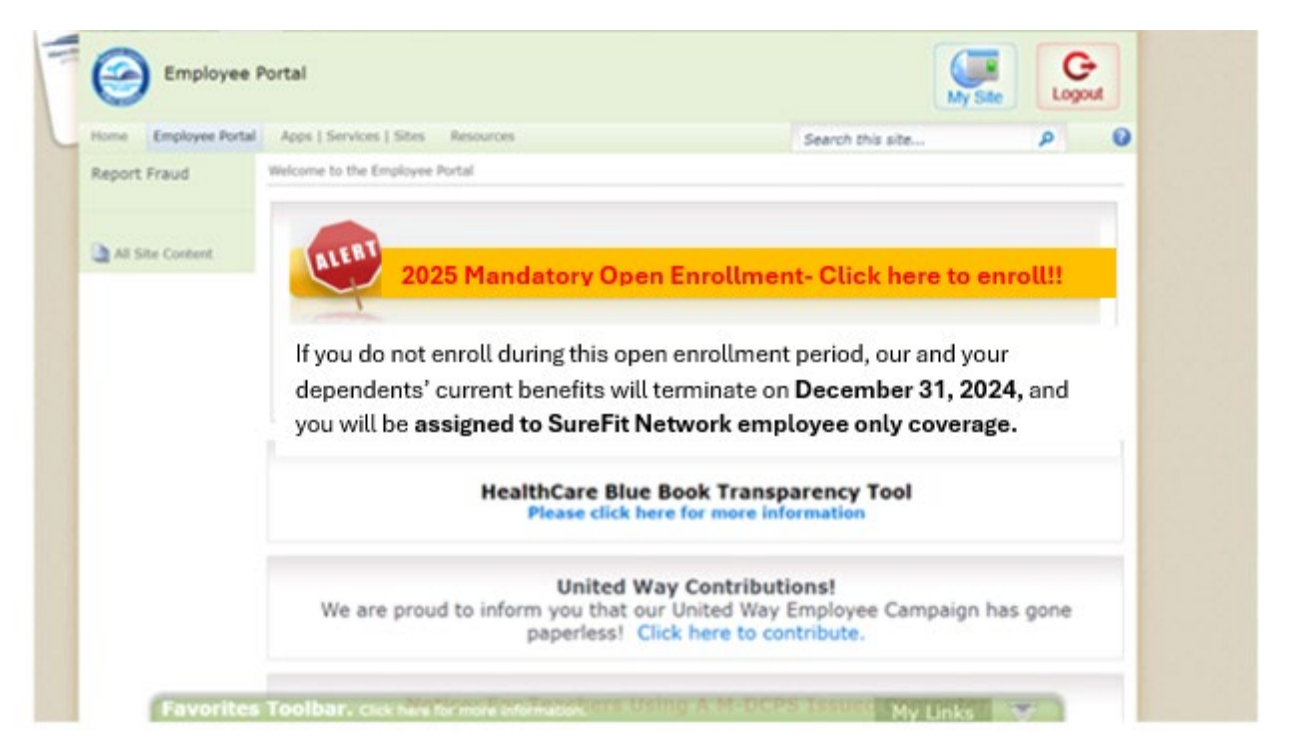

# Step 2

At the beginning of your enrollment session, print your current 2024 Benefits Statement to evaluate if your current plans still meet your needs.

To proceed, you must click the "Click here to Continue" button.

| -Back Forward / History Forvalles                                    |                                                                                                    |                                     |
|----------------------------------------------------------------------|----------------------------------------------------------------------------------------------------|-------------------------------------|
| Home ERP Administration Eacherd Landscape Employee                   | s Self Survice Payroll Human Resources Rick Management Procurement. Fisunce Reports                                                                        |                                     |
| Overview<br>Drugtopes Self-Bonice + Overview                         |                                                                                                    |                                     |
| Open Enrollment: Step 1 of & (Your Current Be                        | nefits Statement)                                                                                                    |                                     |
| 10 Tourner Develop Retenue a                                         | 3 4 5 C 7                                                                                                    | and Save                            |
| The below Benefits Summary represents your current benefits and dodr | ctions for the 2023 plan year. Preside use this Benefits Summary to evaluate if the plans you currently have will meet your needs. Please click on the abo | we "Click here to Centinue" betten. |
| ≡ Form.pdf                                                           | 1 / 4   - 100% +   D Ø                                                                                                    | ± e 1                               |
| Personal I                                                           |                                                                                                    |                                     |
|                                                                      | 2024 Benefits Statement                                                                                                    | - 68                                |
|                                                                      | Date: 12/31/2024                                                                                                    |                                     |
| · · · · · · · · · · · · · · · · · · ·                                | WORK LOCATION                                                                                                    |                                     |
|                                                                      | PERSON ID NAME                                                                                                    |                                     |

#### **Step 3** Review your 2025 Benefits Statement.

This statement will display your benefits for the 2025 plan year if you **DO NOT enroll** during this open enrollment period. Please note it will reflect your per pay deductions based on your updated Benefit salary, as of June 30<sup>th</sup>, 2023.

Click the "Click here to Continue" button, to begin your enrollment.

| e ERP Administration Backend Landscape                                                                       | Employee Self-Service Payrol Hu                    | anan Resources Risk Ma                                                   | nagement Procur         | ement Finan                  | e Reports                       |                             |                        |
|----------------------------------------------------------------------------------------------------|----------------------------------------------------|--------------------------------------------------------------------------|-------------------------|------------------------------|---------------------------------|-----------------------------|------------------------|
|                                                                                                    | 22.0                                               |                                                                          |                         |                              |                                 |                             |                        |
|                                                                                                    |                                                    |                                                                          |                         |                              |                                 |                             |                        |
| Priout   Cick here to Continue                                                                               | 025 Benefit Statement)                             | -                                                                        |                         |                              |                                 |                             |                        |
| 1                                                                                                    | (F)                                                | 14                                                                       |                         | 191                          | 199                             | 5.00 C                      | e e                    |
| Your Current Benefits Statement Your 2024 Benefit                                                            | Statement Personal and Address data                | Dependents and Beneficiaries                                             | Health Plans            | marance Plane                | Plexible Spending Accounts      | Review and Save             |                        |
| below Benefits Summary represents your 2024 plan year t<br>• "Click New to Continee" button.                 | enefits if you do not enroll during this enrolled  | ent period. Your benefits salary                                         | for the 2024 calendar y | ear has been upda            | ted to reflect your annual bar  | ee salary as of June 30, 2  | 02. Please clic        |
| beliow Benefits Sommary represents your 2024 plan year t<br>= "Click here to Continue" button.<br>= Form.pdf | enellis il you do not erroli during ibis errollor  | ent period. Your benefits salary                                         | for the 2024 calendary  | ear has been upda            | ted to reflect your annual ber  | ee salary as of June 30, 2  | 02. Please cito        |
| below Benefits Sourmary represents your 2024 plan year to<br>* "Click Nore to Contines" button.<br>Form.pdf  | enefits if you do not erroll during this errolling | rent period. Your benefits salary                                        | for the 2024 calendar y | ear has been upda            | ned to reflect your annual be   | ne nalmey an of Jurne 30, 2 | 122. Pinese circ       |
| believe Denotite Sourceavy represents your 2024 plan year &<br>er "Click here to Continue" button.           | enefits if you do not excel during this excellen   | ent period. Your benefits salary                                         | for the 2004 calendary  | ear has been upda            | ted to reflect your annual be   | ee salary as of June 30, 2  | 122. Pinane circ       |
| britve Benefits Sammary represents your 2024 plan year 1<br>er "Click here to Contines" button.              | enefits if you do not enrolt during this enrolled  | ent period. Your benefits salary                                         | ter the 2004 calendary  | ear has been upda            | ded to reflect your annual bar  | ee salary as of June 30, 2  | 122. Please chi<br>± ē |
| briter Benefits Sammary represents your 2024 plan year in<br>e "Click here to Contines" button.              | enerfits if you do not errolt during this enrolles | ent period. Your benefits salary<br>/ 4   - 100% +<br>2023               | ter the 2004 calendar ) | nar has been upda            | ded to reflect your annual bar  | an salary as of June 36, 2  | 122. Pinese chi<br>1 6 |
| briter Benefits Sammary represents your 2024 plan year in<br>e "Click here to Costines" button.              | enertis il you do not errolt during this exceden   | ent period. Your benefits salary<br>/ 4   - 100% +<br>2024<br>01/01/2025 | ter the 2024 calendary  | ser has been upda            | ted to reflect your annual bar  | as satisfy as of Jone 30, 2 | 122. Pinese citc       |
| britoe Benefits Summary represents your 2024 plan year in<br>er "Click Nere to Castiner" butten.             | enertite it you do not enrolt during this enrolted | ent period. Your benefits salary<br>/ 4   - 100% +<br>2021<br>01/01/2025 | Iv the 2004 calendary   | aar has been upda<br>atement | ited to reflect your annual bar | ee salary as of June 36, 3  | 102. Prese cic         |

#### **Step 4** Review your personal data.

Please review your personal data. If any of your personal data is incorrect, contact Employee Services Helpline at 1.305.995.7888.

Click the "Click here to Continue" button to proceed to your enrollment.

| Previous Click here to Continu | 4 of 10 (Personal and                  | Address data)                     |                                |                                   |                   |                      |                                  |                          |    |
|--------------------------------|----------------------------------------|-----------------------------------|--------------------------------|-----------------------------------|-------------------|----------------------|----------------------------------|--------------------------|----|
| Your Benefits Education        | 2<br>Your Current Benefits Statement   | 3<br>Your 2019 Benefits Statement | 4<br>Personal and Address data | 6<br>Dependents and Beneficiaries | 6<br>Health Plans | 7<br>Insurance Plans | 8<br>Flexible Spending Accounts  | 9<br>Miscellaneous Plans | 10 |
| ersonal Data                   |                                        |                                   |                                |                                   | Address           | es                   |                                  |                          |    |
| First name: Minnie             | ,                                      |                                   |                                |                                   | Perman            | ent residence        |                                  |                          |    |
| Middle name:                   |                                        |                                   |                                |                                   |                   | Stre                 | et: 65 SW 1COURT                 |                          |    |
| Last name: Smith               |                                        |                                   |                                |                                   |                   | c                    | ity: MIAMI                       |                          |    |
| Gender: Fema                   | le                                     |                                   |                                |                                   |                   | Telephone Numb       | er: 3053058007                   |                          |    |
| Date of birth: 07/23           | 1966                                   |                                   |                                |                                   |                   |                      |                                  |                          |    |
| lease review your personal dat | a, If any of your personal data is inc | orrect, contact Employee Service  | s at (305) 995-7888            |                                   | If you w          | ant to change your a | ddress information, please click | on the below button.     |    |
|                                |                                        |                                   |                                |                                   | Change            | Address Information  | ]                                |                          |    |
|                                |                                        |                                   |                                |                                   |                   |                      |                                  |                          |    |

## **Step 5** Update your dependent and/or beneficiary information.

To elect coverage for your eligible dependent(s) or elect a person as a beneficiary on a Life and/or Accidental Death and Dismemberment (AD&D) plan, you must first add their information in this section of the enrollment application. If you **DO NOT** have changes to the information displayed, click the **"Click here to Continue"** button to proceed to the next step.

Please note based on historical data, a list of people will automatically display. At this time, you may correct the address for any dependent/beneficiary already listed. If the record for a dependent and/or beneficiary **DOES NOT** display, you will need to **add** it. Adding a dependent or beneficiary record in this section **DOES NOT** provide them insurance coverage or names them as your beneficiary.

This is the list of people you will be able to select from during your enrollment session. If you need to make any other type of correction, please contact The Office of Risk & Benefits Management at 1.305.995.7129.

or

#### To add or change your charity organization, will or trust.

If you **DO NOT** have changes, click the **"Click here to Continue"** to proceed to the next step.

You may add or change a charity organization or add or change a will or trust designation by clicking on the add box.

If you would like to select a trust, will or charity organization as a beneficiary during your Employee Benefits enrollment process, please add their information in this section.

You do not need to include an address when adding a NATIONAL charity or organization.

| Overview Open Eurolliment: Step 4 of 8 (Dependent Previous Catch Inter to Continue ) Open Eurolliment: Step 4 of 8 (Dependent Vour Control Benefits Statement Vour 2020 Benefits Family Members / Dependents | Contents and Beneficiaries) Copendents and Beneficiaries Not secure erpart5.dadeschools.net.5000/ Dependents and Beneficiaries Case | ne – – ×<br>isjservlet/prtroot/potl3apo                                                                                                    | Plans Planster Spenting Accounts Review and Save  If you would like to be able to select a busic, will or chently organization as a baneficiary during your enrollment process, please add their information on this screen. External Organizations                                                                                                    |
|----------------------------------------------------------------------------------------------------|----------------------------------------------------------------------------------------------------|----------------------------------------------------------------------------------------------------|----------------------------------------------------------------------------------------------------|
| Notes<br>Date of Binin (2016/1958)<br>Child<br>Name: Smith Allian<br>Date of Binth: 11/26/2004                                                                                                    | Orgendientis Bioseficiaries     Orde     Sporse     Name Smith James     Dade of Binth: 11/26/2004                                  | Charty Organization and Trust Fund Beart     Type used life to be able to actuel; a trust, will or<br>beneficiary during unensimetry process, preserved<br>control.     Organization     Organization Name: st. judes | Charley organization<br>Prove want to add or charge your Dependents-Beneficiary data or Estimal Organization data, please click on the betten below.<br>Add Charge Dependent and Representation<br>To add/change a<br>dependent or beneficiary, our provide on the beneficiary data or Estimated on the beneficiary of the set of the set of the s |

#### Review your selection carefully before you click "Save and Back".

## Step 6 Enroll or Waive Employee Healthcare Coverage. This is a MANDATORY enrollment.

You must click on **Enroll** to view the available healthcare options for 2025. Click the Employee only healthcare plan you wish to select.

If you wish to decline healthcare coverage, select Waive Employee Medical.

If you wish to have your per pay cost deducted from your paycheck on a post-tax basis, simply click the button next to post-tax deductions.

Please note a PCP is required for the SureFit plan; therefore, click on the box next to **PCP Name** and search for them by Name, Facility, City or Zip Code. Click next to their name to populate.

Click **Next** to continue.

| Previou                 | s Click here to Continue 🕨   Benefits Resources                                                            |                           |                         |                                                   |                                                       |                                                     |                                                    |                                                  |  |  |  |
|-------------------------|----------------------------------------------------------------------------------------------------|---------------------------|-------------------------|---------------------------------------------------|-------------------------------------------------------|-----------------------------------------------------|----------------------------------------------------|--------------------------------------------------|--|--|--|
| IÞ<br>Yc                | 1 2<br>ur Current Benefits Statement Your 2024 Benefit                                                     | Statement Pe              | 3<br>rsonal and Address | 4<br>data Dependents and Beneficiaries Heat       | 5 6 7<br>th Plans Insurance Plans Flexible Spending   | Accounts Review and Save                            |                                                    |                                                  |  |  |  |
| Estimate                | stimated Total Pre-Tax Cost 0.00 Bi-weekly Estimated Total Post-Tax Cost 0.00 Bi-weekly                    |                           |                         |                                                   |                                                       |                                                     |                                                    |                                                  |  |  |  |
| To enroll<br>will assig | in a healthcare plan of your choice, you must click<br>n you a participating provider based on your zip co | on the Enroll/Chan<br>de. | ge link. Please note    | that if you do not make a healthcare selection do | uring this enrollment period, you will be automatical | ly assigned to the Cigna SureFit (employee only) he | althcare plan. This plan requires the selection of | a Primary Care Physician (PCP); therefore, Cigna |  |  |  |
| Acti                    | Plan Type                                                                                                  | Starts On                 | Status                  | Plan Name                                         | Coverage                                              | Dependents                                          | Pre-Tax Costs                                      | Post-Tax Costs                                   |  |  |  |
| Enroll                  | Employee Med                                                                                               | 01/01/2025                |                         | EE only SureFit                                   | Employee Only                                         |                                                     |                                                    |                                                  |  |  |  |
|                         | Flex Credit                                                                                                | 01/01/2025                |                         | Employee Medical Plan Elected                     |                                                       |                                                     |                                                    |                                                  |  |  |  |
|                         | Dependent Med                                                                                              | 01/01/2025                |                         | Waive Dependent Medical                           | Waived Coverage                                       |                                                     |                                                    |                                                  |  |  |  |
|                         | Dental                                                                                                    | 01/01/2025                |                         | Waive Dental Coverage                             | Waived Coverage                                       |                                                     |                                                    |                                                  |  |  |  |
|                         | Vision                                                                                                    | 01/01/2025                |                         | Waive Vision Coverage                             | Waived Coverage                                       |                                                     |                                                    |                                                  |  |  |  |
|                         | Identity Theft                                                                                             | 01/01/2025                |                         | Waive Identity Theft Plan                         | Waived Coverage                                       |                                                     |                                                    |                                                  |  |  |  |
|                         | Hospital Ind                                                                                               | 01/01/2025                |                         | Waive Hosp. Indemnity Plan                        | Waived Coverage                                       |                                                     |                                                    |                                                  |  |  |  |
|                         |                                                                                                    |                           |                         |                                                   |                                                       |                                                     |                                                    |                                                  |  |  |  |
|                         |                                                                                                    |                           |                         |                                                   |                                                       |                                                     |                                                    |                                                  |  |  |  |

| Nerview                                                                                                    | This screen is for the employee f<br>If you select "Waive Employee M                                                                                                    | healthcare plan selection only. Dep<br>ledical" you will be required to pro- | endent healthcare plan selection i<br>vide proof of other medical covera | s made on a separate page.<br>ge. |                         |                                |                               |            |                                     |
|----------------------------------------------------------------------------------------------------|----------------------------------------------------------------------------------------------------|------------------------------------------------------------------------------|--------------------------------------------------------------------------|-----------------------------------|-------------------------|--------------------------------|-------------------------------|------------|-------------------------------------|
|                                                                                                    | Plan Name                                                                                                    | Option                                                                       |                                                                          | Coverage                          | Pre-Tax                 | Costs                          | Post-Tax Costs                |            |                                     |
| Open Enrollment: Step 5 of 8 (Health P                                                                                                    | EE only OAP High                                                                                                    | Employee Medic                                                               | cal OAP High                                                             | Employee Only                     | 51.69 U                 | SD Bi-weekly                   |                               | 1          |                                     |
| A Previous Click here to Continue 🜔   Benefits Resources                                                                                                    | EE only OAP Standard                                                                                                    | Employee Medic                                                               | cal OAP Standard                                                         | Employee Only                     | 35.08 U                 | SD Bi-weekly                   |                               |            |                                     |
| 1 2                                                                                                    | EE only SureFit                                                                                                    | Employee Media                                                               | cal SureFit                                                              | Employee Only                     | 6                       |                                | -                             |            |                                     |
| Your Current Benefits Statement Your 2021 Benefit                                                                                                    | Waive Employee Medical                                                                                                    | Waive Employee                                                               | e Medical                                                                | Waived Coverage                   |                         | A PCP selection is re          | equired if                    |            |                                     |
|                                                                                                    | Pre-Tax or Post-Tax Deduction                                                                                                    |                                                                              |                                                                          |                                   |                         | you are selecting Si           | ureFit as                     |            |                                     |
| Fetimated Total Dra Tax Cost 708 37 Bi usably                                                                                                    | Rre Tay Deduction                                                                                                    |                                                                              |                                                                          |                                   |                         | your medical p                 | lan                           |            |                                     |
| Before you begin your enrollment, please make sure you ho<br>To change a benefit selection, click the "Enroll" or "Change<br>Therefore it is a changes only enrollment for those plans if<br>button that will appear. | O Post-Tax Deduction                                                                                                    | a deduction from your paycheck a                                             | nd you wish to have the deduction                                        | 1 taken on a post-tax basis, plea | ise select the Post-Tai | x Deduction option. If a Pre-T | ax/Post-Tax Deduction optic   | me<br>/De  | ,<br>spendent Medical. You may do s |
| Actions Plan Type                                                                                                    | does not appear, this premium de                                                                                                    | eduction is only eligible to be take                                         | n on a post tax basis.                                                   |                                   |                         |                                |                               |            | Post-Tax Costs                      |
| Enrol Employee Med                                                                                                    | PCP Information (Employee                                                                                                    | )                                                                            |                                                                          |                                   |                         | 1.1                            |                               |            |                                     |
| Flex Credit                                                                                                    |                                                                                                    | PCP Name:                                                                    |                                                                          |                                   |                         |                                |                               |            |                                     |
| Dependent Med                                                                                                    |                                                                                                    | DOD ID. O                                                                    | ADDIDION MARLENE 1 DO                                                    |                                   |                         |                                |                               |            |                                     |
| Change Dental                                                                                                    |                                                                                                    | Med Paulik Name 1                                                            |                                                                          | CENTER LLC                        |                         |                                |                               |            |                                     |
| Change Vision                                                                                                    |                                                                                                    | med. Pacinty Warne. L                                                        | AKESIDE MEDICAL & AESTRETIC                                              | CENTER LEC                        |                         |                                |                               |            |                                     |
| Change Identity Theft                                                                                                    |                                                                                                    |                                                                              |                                                                          |                                   |                         |                                | Next Cano                     | el .:      | 2.58 USD Bi-week                    |
| Change Hospital Ind                                                                                                    | 01/01/2 Search: PCP Name                                                                                                    |                                                                              |                                                                          |                                   |                         |                                |                               | 1          |                                     |
|                                                                                                    | Search Criteria                                                                                                    |                                                                              |                                                                          |                                   |                         | Perso                          | onal Value List Hide Search ( | Criteria 🖇 | 0                                   |
|                                                                                                    | Physician Name                                                                                                    | <b>v</b> is                                                                  | - C                                                                      |                                   |                         |                                |                               |            |                                     |
| 0.00                                                                                                    | Facility Name                                                                                                    | v is                                                                         |                                                                          |                                   |                         |                                |                               |            |                                     |
|                                                                                                    | City                                                                                                    | 💌 is                                                                         |                                                                          |                                   | 100                     |                                |                               |            |                                     |
| Click on the box next to PCP                                                                                                    | ZIP Code                                                                                                    | 💌 is                                                                         |                                                                          |                                   |                         |                                |                               |            |                                     |
| selection and you can search by<br>name, facility, city or zip code. To<br>select the PCP you want, double<br>click on the box next to the<br>nbysician's information                                                 | Search Clear Entries                                                                                                    | Reset to Default                                                             |                                                                          | Maximum Number of Resu            | ults: 500               |                                |                               |            |                                     |
| projectali o internationi                                                                                                    | Results List: 244 result                                                                                                    | ts found for PCP Name                                                        |                                                                          |                                   |                         |                                |                               |            |                                     |
|                                                                                                    | Identification No.                                                                                                    | 2 Physician Name                                                             | Facility Name                                                            | Address 1                         | Address 2               | City                           | County                        | ZIP Co     |                                     |
|                                                                                                    | OAP0104256                                                                                                    | CORDOVA MARLENET DO                                                          | LAKESIDE MEDICAL & AFS                                                   | 600 N HIATUS RD # 201             |                         | PEMBROKE PINES                 | BROWARD                       | 33026      |                                     |
|                                                                                                    | OAP0104256                                                                                                    | CORDOVA MARLENET DO                                                          | MARLENE TAGES CORDOV                                                     | 600 N HIATUS RD # 201             |                         | PEMBROKE PINES                 | BROWARD                       | 33026      |                                     |
|                                                                                                    | OAP0104305                                                                                                    | CALONGE RICARDO O MD                                                         | RICARDO O CALONGE MD PA                                                  | 3661 S MIAMI AVE # 401            |                         | MIAMI                          | MIAMI-DADE                    | 33133      |                                     |
|                                                                                                    | OAP0104441                                                                                                    | CASTELLANOS JOSE V MD                                                        | JOSE V CASTELLANOS PLLC                                                  | 900 NW 13TH ST # 203              |                         | BOCA RATON                     | PALM BEACH                    | 33486      |                                     |
|                                                                                                    | and a second second sec |                                                                              |                                                                          |                                   |                         |                                |                               |            |                                     |

**Enroll or Waive Dependent Healthcare Coverage.** If you wish to have your dependent(s) covered in a medical plan in 2025, YOU MUST ENROLL THEM. Otherwise, your dependent(s) will not be covered under your medical plan.

**NOTE:** Your healthcare plan selection prompted you to take an additional step to verify whether you wish to enroll your dependents. You **must** click on Enroll.

If you do not wish to cover your dependent for the upcoming plan year, you must select **Waive Dependent Medical**.

Based on your dependents' benefits eligibility, different levels of dependent coverage will appear highlighted on the screen. **Your per pay deduction amount is listed.** 

Click **Next** to continue.

| CILCULOUR SLED J VIO II                                                                                        | Health Diane)                 |                     |                                             |                                                  |                                                    |                                                     |                                               |
|----------------------------------------------------------------------------------------------------|-------------------------------|---------------------|---------------------------------------------|--------------------------------------------------|----------------------------------------------------|-----------------------------------------------------|-----------------------------------------------|
| Designed Clint have to Continue All U. Based                                                                   | Realth Plansy                 |                     |                                             |                                                  |                                                    |                                                     |                                               |
| Previous   Citick nere to Continue                                                                             | Is Resources a                |                     |                                             |                                                  |                                                    |                                                     |                                               |
| Your Current Benefits Statement Your                                                                           | 2<br>2021 Benefit Statement   | Personal and Addre  | ss data Dependents and Beneficiaries        | 6 Health Plans Insurance Plans Fle               | aible Spending Accounts Review and Save            | 4                                                   |                                               |
|                                                                                                    |                               |                     |                                             |                                                  |                                                    |                                                     |                                               |
| timated Total Pre-Tax Cost 208 37 Bia                                                                          | veekly Estimated Total        | Post-Tax Cost       | 9 18 Bi-weekly                              |                                                  |                                                    |                                                     |                                               |
|                                                                                                    |                               |                     |                                             |                                                  |                                                    |                                                     |                                               |
| for a second second second second second second second second second second second second second second second |                               |                     |                                             | design the secolity of second                    |                                                    |                                                     |                                               |
| chappe a bapefit selection click the "Enroll"                                                                  | sure you have added the de    | ependents and/or b  | enericiaries you would want to select from  | during the enrollment process.                   | and dependent medical place. The Elevible Ben      | tits i.e. deptal vision etc. are remaining the same |                                               |
| erefore it is a changes only enrollment for th                                                                 | or change button. The line    | vour plans effectiv | ve sandary 1, 2021 are changing, it is more | urrent level. If you select to change the follow | ing plans, you will be promoted to re-enroll in th | corresponding plans. Employee only Medical (De      | needent Medical. You may do so by clicking or |
| tton that will appear.                                                                                         | ore plane in you do not elect | your plan and con   | enage serer and remain the same as your c   | arent teres in you weneet to change the follow   | ing plane, you will be prompted to re-enton in th  | corresponding plane, carpity to only incurcal for   | pendent medical. Too may do so by circling of |
| ctions Plan Type                                                                                               | Starts On                     | Status              | Plan Name                                   | Coverage                                         | Dependents                                         | Pre-Tax Costs                                       | Post-Tax Costs                                |
| hange Employee Med                                                                                             | 01/01/2021                    | Changed             | EE only SureFit                             | Employee Only                                    |                                                    |                                                     |                                               |
| Flex Credit                                                                                                    | 01/01/2021                    | Changed             | Employee Medical Plan Elected               |                                                  |                                                    |                                                     |                                               |
| nrol Dependent Med                                                                                             | 01/01/2021                    |                     |                                             |                                                  |                                                    |                                                     |                                               |
| Change Demal                                                                                                   | 01/01/2021                    |                     | DeltaCare USA DHMO Low                      | Employee + Family                                | Johnny Smarts                                      | 9.48 USD Bi-weekly                                  |                                               |
| Change Vision                                                                                                  | 01/01/2021                    |                     | EyeMed Vision Plan                          | Employee + Family                                | Johnny Smarts                                      | 6.46 USD Bi-weekly                                  |                                               |
|                                                                                                    | 01/01/2021                    |                     | Identity Theft Plan                         | Employee Only                                    |                                                    |                                                     | 2.58 USD Bi-weekly                            |
| Change Identity Theft                                                                                          |                               |                     | Employee & Family 550 a day                 | Employee + Family                                | Johnny Smarts                                      | 2.11 USD Bi-weekly                                  |                                               |
| Change Identity Theft Change Hospital Ind                                                                      | 01/01/2021                    |                     |                                             |                                                  |                                                    |                                                     |                                               |

| Deep Envellment: Step E of 0 (Health Diar                                                                                         | ac)                                                                                                    |                                                                                                    |                                                                                   |                                                  |                                                                                    |                  |
|----------------------------------------------------------------------------------------------------|----------------------------------------------------------------------------------------------------|----------------------------------------------------------------------------------------------------|-----------------------------------------------------------------------------------|--------------------------------------------------|------------------------------------------------------------------------------------|------------------|
| Dreviews   Click hars to Continue     Reportin Department                                                                         | 15)                                                                                                    |                                                                                                    |                                                                                   |                                                  |                                                                                    |                  |
| Previous   Cinck here to Committee       Denemis Resources 2                                                                      |                                                                                                    |                                                                                                    |                                                                                   |                                                  |                                                                                    |                  |
| Your Current Benefits Statement Your 2021 Benefit Sta                                                                             | <ul> <li>Select a Dependent Med Plan</li> <li>If you have selected any healthcare coverage th<br/>on a pre-tax basis; therefore, it will be subject to<br/>if applicable, the Spousal Surcharpe Affidavit w</li> </ul>                                 | at includes your domestic partner, your premi<br>o withholding and FICA taxes.<br>ill appear once you click on "Next". Please be | ums will be deducted on a post-tax bas<br>sure to select the answer that best des | sis. The employer funding for domestic partner's | artner dependent coverage is contribut<br>medical coverage status.                 | Led              |
| Estimated Total Pre-Tax Cost 208.37 Bi-weekly Estim                                                                               | n Plan Name                                                                                                    | Option                                                                                                    | Coverage                                                                          | Pre-Tax Costs                                    | Post-Tax Costs                                                                     |                  |
|                                                                                                    | Dep. Med. SureFit                                                                                                    | Dependent Medical SureFit                                                                                                    | Spouse                                                                            | 246.00 USD Bi-weekly                             |                                                                                    |                  |
| Before you begin your enrollment, please make sure you have a<br>To change a benefit selection, click the "Enroll" or "Change" bu | Waive Dependent Medical                                                                                                    | Waive Dependent Medical                                                                                                    | Walved Coverage                                                                   |                                                  |                                                                                    |                  |
| Therefore it is a changes only enrollment for those plans if you<br>button that will appear.                                      | Pre-Tax or Post-Tax Deduction                                                                                                    |                                                                                                    |                                                                                   |                                                  |                                                                                    | ndent Medical. Y |
| Actions Plan Type S                                                                                                    | a 🖲 Pre-Tax Deduction                                                                                                    |                                                                                                    |                                                                                   |                                                  |                                                                                    | Post             |
| Change Employee Med 0                                                                                                    | 1/ C Post-Tax Deduction                                                                                                    |                                                                                                    |                                                                                   |                                                  |                                                                                    |                  |
| Flex Credit 0                                                                                                    | 1/                                                                                                    |                                                                                                    |                                                                                   |                                                  |                                                                                    |                  |
| Enroll Dependent Med 0                                                                                                    | 1/<br>Museu colorit a plan that complete a deduction for                                                                                                    |                                                                                                    | dustics takes as a seat tay basis, also                                           | and solved the Dest Tax Deduction entire         | If a Dea Tax/Deat Tax Deduction entire                                             |                  |
|                                                                                                    | if you select a plan that requires a deduction inc                                                                                                    | on your payched valid you wish to have the de                                                                                    | runction taken on a post-tax basis, piea                                          | ase select the Post-Tax Deduction option.        | in a Pre-rax/Post-rax Deduction option                                             |                  |
| Change Dental 0                                                                                                    | does not appear, this premium deduction is only                                                                                                    | y eligible to be taken on a post tax basis.                                                                                      |                                                                                   |                                                  |                                                                                    |                  |
| Change Dental 0<br>Change Vision 0                                                                                                | does not appear, this premium deduction is oni<br>Enroll Dependents                                                                                                    | y eligible to be taken on a post tax basis.                                                                                      |                                                                                   |                                                  | a an a share a l                                                                   |                  |
| Change         Dental         0           Change         Vision         0           Change         identity Theft         0       | does not appear, this premium deduction is ont                                                                                                    | y eligible of De taken on a post tax basis.                                                                                      |                                                                                   | If you are s                                     | selecting the medical                                                              | 2.58             |
| Change Dental 0<br>Change Vision 0<br>Change Kdenlity Theft 0<br>Change Hospital Ind 0                                            | does not appear, this premium deduction is ont<br>I Enroll Dependents                                                                                                    | y eligib <u>ie de taken on a post tax basis</u> .                                                                                |                                                                                   | If you are s<br>plan Sun<br>selected             | selecting the medical<br>eFit, a PCP must be                                       | 2.58             |
| Change Dental 0<br>Change Vision 0<br>Change lently Theft 0<br>Change Hospital Ind 0                                              | Coes not appear, this premium deduction is on<br>Enroll Dependents<br>Job Johnny Smarts (Spouse)<br>PCP Information (Dependents) - You may                                                                                                    | select different facility for you and each                                                                                       | of your dependents                                                                | If you are splan Sun<br>selected                 | selecting the medical<br>eFit, a PCP must be<br>d for each enrolled<br>dependent.  | 2.58             |
| Change Dental 0<br>Change Vision 0<br>Change Hospital Ind 0<br>Change Hospital Ind 0                                              | Cores not appear, this premium deduction is only<br>Enroll Dependents<br>Control Dependents<br>Control Dependents - You may<br>N                                                                                                    | veligible are taken on a post tax basis.<br>select different facility for you and each<br>ame: Johnny Smarts                     | of your dependents                                                                | lf you are :<br>plan Sun<br>selecter             | selecting the medical<br>eFit, a PCP must be<br>d for each enrolled<br>dependent.  | 2.58             |
| Change Dental 0<br>Change Visen 0<br>Change Kently Theft 0<br>Change Hospital Ind 0                                               | oces not appear, this prenum deduction is on<br>Enroll Dependents                                                                                                    | eligible are taken on a post tax basis.<br>select different facility for you and each<br>ame: Johnny Smarts<br>ame:              | of your dependents                                                                | If you are splan Sur<br>plan Sur<br>selecter     | selecting the medical<br>eFit, a PCP must be<br>if for each enrolled<br>dependent. | 2.58             |
| Change Dental 0<br>Change Vision 0<br>Change Hospital Ind 0<br>Change Hospital Ind 0                                              | Core not appear, the prenum deduction is on<br>Ernol Dependents<br>C2 Johnny Smarts (Spouls)<br>PCP Information (Dependents) - You may<br>N<br>PCP In<br>PCP In                                                                                        | eligible are taken on a post tax basis.<br>select different facility for you and each<br>ame: Johnny Smarts<br>ame:              | of your dependents                                                                | If you are :<br>plan Sur<br>selecter             | selecting the medical<br>eFit, a PCP must be<br>d for each enrolled<br>dependent.  | 2.58             |
| Change Dental 0<br>Change Vision 0<br>Change Heetity Thet 0<br>Change Hospital Ind 0                                              | Coes not appear, this prenum deduction is on<br>Enroll Dependents<br>C-Unthroy Smarts (Spoure)<br>PCP Information (Dependents) - You may<br>N<br>PCP Information (Dependents) - You pop<br>N<br>PCP Information (Dependents) - You pop                 | eligible of the taken on a post tax basis.<br>select different facility for you and each<br>ame:                                 | of your dependents                                                                | If you are a plan Sur selecter                   | selecting the medical<br>eFit, a PCP must be<br>if for each enrolled<br>dependent. | 2.58             |
| Change Dental 0<br>Change Visen 0<br>Change Kently Theft 0<br>Change Hospital Ind 0                                               | Coen and appear, the prenum deduction is on<br>Ernol Dependents<br>Cichnny Smarts (Spoure)<br>PCP Information (Dependenta) - You may<br>N<br>PCP In<br>PCP Information (Dependenta) - You may<br>N<br>PCP In<br>PCP Information (Dependenta) - You may | eligible of the taken on a post fax basis.<br>select different facility for you and each<br>ame                                  | of your dependents                                                                | If you are plan Sun<br>selected                  | selecting the medical<br>sFit, a PCP must be<br>if for each enrolled<br>dependent. | 2.58             |
| Change Dental 0<br>Change Vision 0<br>Change Hospital Ind 0<br>Change Hospital Ind 0                                              | Coen an appear, the prenum deduction is on<br>Ernol Dependents<br>2 Johnny Smarts (Spoule<br>PCP Information (Dependents) - You may<br>N<br>PCP In<br>PC Medical Facility N                                                                            | eligible of the taken on a post tax basis.<br>select different facility for you and each<br>ame                                  | of your dependents                                                                | ff you are :<br>plan Sun<br>selecte              | Relecting the medical<br>eFit, a PCP must be<br>if or each enrolled<br>ispendent.  | 2.50             |

If you cover your spouse or domestic partner on your healthcare plan, you need to respond to the Spousal/Domestic Partner Surcharge Affidavit. The Affidavit will appear after you have selected their medical coverage and clicked on "Next".

Click on the appropriate box that best describes your spouse's/domestic partners' medical coverage status and click **Accept**.

| en Enrollment: Ste                                                                                                    | n 5 of 8 (Health                                          | Dians)                                                                                                    |                                                                                     |                                                                                                    |                                                                                                    |                                                                                                    |                                                                                 |                                                                                                    |                                                                                           |
|----------------------------------------------------------------------------------------------------|-----------------------------------------------------------|----------------------------------------------------------------------------------------------------|-------------------------------------------------------------------------------------|----------------------------------------------------------------------------------------------------|----------------------------------------------------------------------------------------------------|----------------------------------------------------------------------------------------------------|---------------------------------------------------------------------------------|----------------------------------------------------------------------------------------------------|-------------------------------------------------------------------------------------------|
| Dealers   Clathers to Cost                                                                                                    | p 5 01 0 (neutrin                                         | riuns)                                                                                                    |                                                                                     |                                                                                                    |                                                                                                    |                                                                                                    |                                                                                 |                                                                                                    |                                                                                           |
| Previous   Click here to Cons                                                                                                    | Denenis Resource                                          |                                                                                                    | 1927                                                                                | 021                                                                                                    | 120 CT                                                                                                    |                                                                                                    |                                                                                 |                                                                                                    |                                                                                           |
| Your Current Benefits Sta                                                                                                    | Itement Your 2021 Ben                                     | efit Statement                                                                                                    | Personal and Address d                                                              | data Dependents and Beneficiaries                                                                                                    | 6<br>Health Plans Insurance Plans                                                                                                    | Flexible Spending Accounts                                                                                 | Review and Save                                                                 |                                                                                                    |                                                                                           |
| stimated Total Pre-Tax Cost                                                                                                    | 208.37 Bi-weekly                                          | Estimated Total                                                                                                    | Post-Tax Cost                                                                       | 9.18 Bi-weekly                                                                                                    |                                                                                                    |                                                                                                    |                                                                                 |                                                                                                    |                                                                                           |
| change a benefit selection,<br>erefore it is a changes only                                                                                                    | click the "Enroll" or "Chan<br>enrollment for those plans | ge" button. The me<br>if you do not elect                                                                                    | edical plans effective J<br>, your plan and covera                                  | January 1, 2021 are changing. It is MAI<br>age level will remain the same as your                                                                                                    | DATORY enrollment for the employee<br>surrent level. If you select to change the                                                                                         | nedical and dependent medical p<br>following plans, you will be pro                                        | lans. The Flexible Benefits i.e<br>npted to re-enroll in the corre              | ., dental, vision etc. are remaining the same<br>sponding plans, Employee only Medical /De                                                             | pendent Medical. You may do so by clicking                                                |
| o change a benefit selection,<br>herefore it is a changes only<br>utton that will appear.                                                                                                    | click the "Enroll" or "Chan<br>enrollment for those plans | ge" button. The m<br>if you do not elect                                                                                     | edical plans effective J<br>t, your plan and covera                                 | January 1, 2021 are changing. It is MAI<br>age level will remain the same as your                                                                                                    | IDATORY enrollment for the employee<br>surrent level. If you select to change the                                                                                        | nedical and dependent medical p<br>following plans, you will be pro-                                       | lans. The Flexible Benefits i.e<br>npted to re-enroll in the corre              | , dental, vision etc. are remaining the same<br>sponding plans, Employee only Medical /De                                                              | ,<br>pendent Medical. You may do so by clicking o                                         |
| o change a benefit selection,<br>herefore it is a changes only<br>atton that will appear.<br>Actions Plan Type<br>Change Employee Med                                                                                       | click the "Enroll" or "Chan<br>enrollment for those plans | ge" button. The m<br>if you do not elect<br>Starts On                                                                        | edical plans effective J<br>t, your plan and covera<br>Status<br>Chanced            | January 1, 2021 are changing. It is MAI<br>age level will remain the same as your<br>Plan Name                                                                                                    | IDATORY enrollment for the employee<br>surrent level. If you select to change th<br>Coverage                                                                             | nedical and dependent medical p<br>following plans, you will be pro                                        | lans. The Flexible Benefits i.e<br>npted to re-enroll in the corre              | ., dental, vision etc. are remaining the same<br>sponding plans, Employee only Medical /De<br>Pre-Tax Costs                                            | ,<br>pendent Medical. You may do so by clicking o<br>Post-Tax Costs                       |
| change a benefit selection,<br>erefore it is a changes only<br>ittor that will appear.<br>ictions Plan Type<br>Change Employee Med<br>Flex Credit                                                                           | click the "Enroll" or "Chan<br>enrollment for those plans | ge" button. The m<br>if you do not elect<br>Starts On<br>01/01/2021<br>01/01/2021                                            | edical plans effective J<br>t, your plan and covera<br>Status<br>Changed<br>Changed | January 1, 2021 are changing. It is MAI<br>ge level will remain the same as your<br>Plan Name<br>EE only SureFit<br>Employee Medical Plan Elected                                                                      | IDATORY enrollment for the employee<br>surrent level. If you select to change th<br>Coverage<br>Employee Only                                                            | nedical and dependent medical p<br>following plans, you will be pro<br>Dependen                            | lans. The Flexible Benefits Le<br>npted to re-enroll in the corre               | , dental, vision etc. are remaining the same<br>sponding plans, Employee only Medical /De<br>Pre-Tax Costs                                             | ,<br>pendent Medical. You may do so by clicking<br>Post-Tax Costs                         |
| change a benefit selection,<br>erefore it is a changes only<br>tton that will appear.<br>ctions Plan Type<br>hange Employee Med<br>Plex Credit<br>and Oppendent Med                                                         | click the "Enroll" or "Chan<br>enrollment for those plans | ge" button. The m<br>if you do not elect<br>Starts On<br>01/01/2021<br>01/01/2021<br>01/01/2021                              | edical plans effective J<br>; your plan and covera<br>Status<br>Changed<br>Changed  | January 1, 2021 are changing. It is MAI<br>age level will remain the same as your<br>Plan Name<br>EE only SureFit<br>Employee Medical Plan Elected                                                                     | IDATORY enrollment for the employee<br>current level. If you select to change th<br>Coverage<br>Employee Only                                                            | nedical and dependent medical p<br>following plans, you will be pro                                        | lans. The Flexible Benefits Le<br>npted to re-enroll in the corre<br>Is         | , dental, vision etc. are remaining the same<br>sponding plans, Employee only Medical /De<br>Pre-Tax Costs                                             | ,<br>pendent Medical. You may do so by clicking<br>Post-Tax Costs                         |
| change a benefit selection,<br>erefore it is a changes only<br>tion that will appear.<br>ctions Plan Type<br>hange Employee Med<br>Flox Credit<br>arrol Dependent Med<br>hange Dene                                         | click the "Enroll" or "Chan<br>enrollment for those plans | ge" button. The mi<br>if you do not elect<br>Starts On<br>01/01/2021<br>01/01/2021<br>01/01/2021<br>01/01/2021               | edical plans effective J<br>, your plan and covera<br>Status<br>Changed<br>Changed  | January 1, 2021 are changing, It is MAI<br>age level will remain the same as your<br>Plan Name<br>EE only SureFit<br>Employee Medical Plan Elected<br>DeltaCare USA DHMD Low                                           | IDATORY enrollment for the employee<br>current level. If you select to change th<br>Coverage<br>Employee Only<br>Employee + Family                                       | nedical and dependent medical p<br>following plans, you will be pro-<br>Dependen<br>Johnny Sn              | lans. The Flexible Benefits Le<br>npted to re-enroll in the corre<br>is         | , dental, vision etc. are remaining the same<br>sponding plans, Employee only Medical /De<br>Pre-Tax Costs<br>9.45 USD Bi-weeky                        | ,<br>pendent Medical. You may do ao by clicking<br>Post-Tax Costs                         |
| change a benefit selection,<br>erefore it is a changes only<br>toon that will appear.<br>ctions Plan Type<br>hange Employee Med<br>Flox Credit<br>arrol Dependent Med<br>hange Denet<br>hange Vision                        | click the "Enroll" or "Chan<br>enrollment for those plans | ge" button. The mi<br>if you do not elect<br>Starts On<br>01/01/2021<br>01/01/2021<br>01/01/2021<br>01/01/2021               | edical plans effective J<br>, your plan and covera<br>Status<br>Changed<br>Changed  | January 1, 2021 are changing. It is MAI<br>spe level will remain the same as your<br>Plan Name<br>EE conf SureFit<br>Employee Medical Plan Elected<br>DeltaCare USA DHMO Low<br>EyeMdd Vision Plan                     | IDATORY enrollment for the employee<br>current level. If you select to change th<br>Coverage<br>Employee Only<br>Employee + Family<br>Employee - Family                  | nedical and dependent medical j<br>following plans, you will be pro-<br>Dependen<br>Johnny Sn<br>Johnny Sn | lans. The Flexible Benefits Le<br>npted to re-enroll in the corre<br>is<br>arts | , dental, vision etc. are remaining the same<br>sponding plans, Employee only Medical /De<br>Pre-Tax Costs<br>9.45 USD Bi-weekly<br>6.45 USD Bi-weekly | ,<br>pendent Medical. You may do ao by clicking<br>Post-Tax Costs                         |
| change a benefit selection,<br>ierefore it is a change only<br>ittor that will appear.<br>Change Plan Type<br>Employee Med<br>File: Credit<br>inrol Dependent Med<br>change Denet<br>change Vision<br>Change Identity Theft | click the "Enroll" or "Chan<br>enrollment for those plans | ge" button. The mi<br>if you do not elect<br>Starts On<br>01/01/2021<br>01/01/2021<br>01/01/2021<br>01/01/2021<br>01/01/2021 | edical plane effective d<br>t, your plan and covera<br>Status<br>Changed<br>Changed | January 1, 2021 are changing. It is MAI<br>geo level will remain the same as your<br>Plan Name<br>EE only SureFit<br>Employce Medical Plan Elected<br>DeltaCare USA DHMO Low<br>EyeMed Vision Plan<br>Identity TheFlan | IDATORY enrollment for the employee<br>surrent level. If you select to change th<br>Coverage<br>Employee Only<br>Employee + Family<br>Employee + Family<br>Employee Only | nedical and dependent medical p<br>following plans, you will be pro-<br>Dependen<br>Johnny Sn<br>Johnny Sn | lans. The Flexible Benefits Le<br>mpted to re-enroll in the corre<br>is         | , dental, vision etc. are remaining the same<br>sponding plans, Employee only Medical /De<br>Pre-Tax Costs<br>9.45 USD Ex-vestly<br>6.46 USD Ei-vestly | ,<br>pendent Medical. You may do so by clicking v<br>Post-Tax Costs<br>2.50 USD Bi-westly |

| Previous                                       | s Click here to Continue Benefits Resources                                                                  |                                                                                                    |                                                                                                    |                                                                                                    |                                                                                                  |                                                                      |           |
|------------------------------------------------|----------------------------------------------------------------------------------------------------|----------------------------------------------------------------------------------------------------|----------------------------------------------------------------------------------------------------|----------------------------------------------------------------------------------------------------|--------------------------------------------------------------------------------------------------|----------------------------------------------------------------------|-----------|
| •                                              | 1 2                                                                                                    | Select a Dependent Med Plan                                                                                                    |                                                                                                    |                                                                                                    |                                                                                                  |                                                                      | 1         |
| You                                            | ur Current Benefits Statement Your 2021 Benefit St                                                           | If you have selected any healthcare coverage that in<br>on a pre-tax basis; therefore, it will be subject to with<br>If applicable, the Spousal Surcharge Affidavit will ap                                                                                                    | cludes your domestic partner, your premi<br>hholding and FICA taxes.<br>pear once you click on "Next". Please be                                                                                                    | iums will be deducted on a post-tax ba<br>sure to select the answer that best de                                                                                               | sis. The employer funding for domestic pa<br>scribes your spouse's/domestic partner's i          | rtner dependent coverage is contributed medical coverage status.     |           |
| stimated                                       | d Total Pre-Tax Cost 208.37 Bi-weekly Est                                                                    | n Plan Name                                                                                                    | Option                                                                                                    | Coverage                                                                                                    | Pre-Tax Costs                                                                                    | Post-Tax Costs                                                       |           |
|                                                |                                                                                                    | Dep. Med. SureFit                                                                                                    | Dependent Medical SureFit                                                                                                    | Spouse                                                                                                    | 246.00 USD Bi-weekly                                                                             |                                                                      |           |
| efore yo                                       | to begin your enrollment, please make sure you have<br>a benefit selection, click the "Enroll" or "Change" h | Waive Dependent Medical                                                                                                    | Waive Dependent Medical                                                                                                    | Waived Coverage                                                                                                    |                                                                                                  |                                                                      |           |
| herefore                                       | it is a changes only enrollment for those plans if you                                                       | g Spousal Surcharge                                                                                                    |                                                                                                    |                                                                                                    |                                                                                                  | ×                                                                    | ndent Med |
| Actions                                        | at will appear.                                                                                              | If you cover your spouse/domestic partner on an M-DCP                                                                                                    | S medical plan and your spouse/domestic pa                                                                                                    | artner has coverage available from their o                                                                                                    | own employer, an additional annual surcharge                                                     | of \$500 will be charged and deductions will                         |           |
| Change                                         | Final type                                                                                                   | a be taken effective the first payroll of the plan year and will<br>if your spouse/domestic partner does not have an employed<br>in the plan year and will be a statement of the plan year and will<br>be taken effective the first payroll of the plan year and will<br>be taken effective the first payroll of the plan year and will<br>be taken effective the first payroll of the plan year and will<br>be taken effective the first payroll of the plan year and will<br>be taken effective the first payroll of the plan year and will<br>be taken effective the first payroll of the plan year and will<br>be taken effective the first payroll of the plan year and will<br>be taken effective the first payroll of the plan year and will<br>be taken effective the first payroll of the plan year and will<br>be taken effective the first payroll of the plan year and will<br>be taken effective the first payroll of the plan year and will<br>be taken effective the first payroll of the plan year and will<br>be taken effective the first payroll of the plan year and will<br>be taken effective the first payroll of the plan year and will<br>be taken effective the plan year and will be taken effective<br>taken effective the plan year and will be taken effective<br>taken effective taken effective taken effective<br>taken effective taken effective taken effective<br>taken effective taken effective<br>taken effective taken effective<br>taken effective taken effective<br>taken effective taken effective<br>taken effective<br>take                                                                                                    | III continue on a per pay basis.<br>Wer sponsored medical plan available to ther                                                                                                    | m, the spousal surcharge will not be appl                                                                                                    | ied.                                                                                             |                                                                      |           |
| Change                                         | cmpioyee med                                                                                                 | To excellence to the conditioners of some shares whether the barries                                                                                                    | and in the acception that hand dependence the of                                                                                                    | intern of the lange service and                                                                                                    | 224 S                                                                                            | • • • • • • • • • • • • • • • • • • •                                |           |
|                                                | Elen Can di                                                                                                  | To continue to the next screen, please click on the box h                                                                                                    | ext to the question that best describes the st                                                                                                    | latus of mell coverage.                                                                                                    |                                                                                                  | <b>\</b>                                                             | -         |
| Frend                                          | Flex Credit 0                                                                                                | to commute to the next screen, please click on the box h                                                                                                    | ext to the question that best describes the st                                                                                                    | atus or meir coverage.                                                                                                    |                                                                                                  | $\mathbf{X}$                                                         |           |
| Enroll                                         | Flex Credit 0<br>Dependent Med 0                                                                             | Continue to the next screen, please click on the box n                                                                                                    | overage available from their own employer                                                                                                    | atus of meir coverage.                                                                                                    |                                                                                                  | $\backslash$                                                         | 1         |
| Enroll<br>Change                               | Flex Credit 00<br>Dependent Med 00<br>Dental 00                                                              | My spouse/domestic partner does not have medical c                                                                                                    | exit to the question that best describes the st                                                                                                    | atus of men coverage.                                                                                                    |                                                                                                  |                                                                      |           |
| Enroll<br>Change<br>Change                     | Flex Credit 0<br>Dependent Med 0<br>Dental 0<br>Vision 00                                                    | With the second second se                                                                                                    | exit to the question that best describes the st<br>coverage available from their own employer<br>rage available through their own employer, b                                                                                                    | ands or meir coverage.<br>Sut they decline (opt out) from that covera                                                                                                    | ge and I choose to cover them through an M-                                                      | DCPS medica plan                                                     |           |
| Enroll<br>Change<br>Change<br>Change           | Fiex Credit C<br>Dependent Med C<br>Dental C<br>Vision C<br>Vision C<br>MemBy Theft C                        | My spouse/domestic partner does not have medical o     My spouse/domestic partner does not have medical cove     My spouse/domestic partner does have medical cove     My spouse/domestic partner does have medical cove                                                                                                    | ex to the question that best describes the a<br>coverage available from their own employer<br>rage available through their own employer, b                                                                                                    | anus of mein coverage.<br>but they decline (opt out) from that covera<br>nd they have elected that coverage, how                                                               | ge and I choose to cover them through an M-DC                                                    | DCPS mediču plan<br>IPS medical plan                                 |           |
| Enroll<br>Change<br>Change<br>Change<br>Change | Fiex Credit 0<br>Dependent Med 0<br>Dental 0<br>Vision 0<br>Identity Theft 0<br>Hospital Ind 0               | Commune to the next screen, prease click on the box in     My spouse/domeatic partner does not have medical cove     My spouse/domeatic partner does have medical cove     My spouse/domeatic partner does have medical cove                                                                                                    | ex to me question make best describes one at<br>overage available from their own employer, b<br>rrage available through their own employer, b                                                                                                    | ands of men coverage.<br>but they decline (opt out) from that covera<br>nd they have elected that coverage, how                                                                | ge and I choose to cover them through an M-DC                                                    | DCPS medica plan<br>PS medical plan                                  |           |
| Enroll<br>Change<br>Change<br>Change<br>Change | Pec Credit C<br>Dependent Med C<br>Dental C<br>Vision C<br>Identity Thet C<br>Hospital Ind                   | Ocommune to the next screen, phase click on the built is     Original partner does not have medical cove     Original coversition partner does have medical cove     Original coversition partner does have medical cove                                                                                                    | ex to the question that best describes the at<br>coverage available from their own employer<br>rage available through their own employer, a<br>rage available through their own employer a                                                                                                    | aus of meir coverage.<br>aut they decline (opt out) from that covera<br>nd they have elected that coverage, how                                                                | ge and I choose to cover them through an M-<br>ever, I choose to cover them through an M-DO      | DCPS medici plan<br>CPS medical plan<br>Accept   Cancel              |           |
| Enroll<br>Change<br>Change<br>Change<br>Change | Fex Crost C<br>Dependent Med C<br>Detail C<br>Vision C<br>Heavy Thet C<br>Heavy Thet C<br>Heavy Thet C       | I de comme to une real, solven, parase cluck of inte de la la la la la la la la la la la la la                                                                                                    | exito ine question mat best describes me st<br>coverage available from their own employer<br>rage available through their own employer, a<br>age available through their own employer a<br>Johnny Smarts                                                                                                    | ans or men coverage.                                                                                                    | ge and I choose to cover them through an M-<br>ever, I choose to cover them through an M-D(      | DCPS medical plan<br>;PS medical plan<br>[Accept] Cancel             |           |
| Enroll<br>Change<br>Change<br>Change<br>Change | Fick Crost C<br>Dependent Med C<br>Dental C<br>Vision C<br>Mosenty Theff C<br>Hospital Ind C                 | Commute to the rest screen, please cluck of the contin     Club spouse/domestic patter does not have medical (     Club spouse/domestic patter does have medical (     Club spouse/domestic patter does have medical cove     Club spouse/domestic patter does have medical cove     Club spouse/domestic patter does have medical cove     Club spouse/domestic patter does have medical cove     Club spouse/domestic patter does have medical cove     Club spouse/domestic patter does have medical cove     Club spouse/domestic patter does have medical cove     Club spouse/domestic patter does have medical cove     Club spouse/domestic patter does have medical cove                                                                                                    | ex to the question that best describes the st<br>overage available from their own employer<br>rage available through their own employer, b<br>rage available through their own employer a<br>Johnny Smarts<br>JASCHERMAN TORY K MD                                                                                                    | also or men coverage.<br>aut they decline (opt out) from that covera<br>ind they have elected that coverage, how                                                               | ge and I choose to cover them through an M-D<br>ever, I choose to cover them through an M-DC     | OCPS medica nan<br>IPS medical plan<br>Rocept Cencel                 |           |
| Enroll<br>Change<br>Change<br>Change<br>Change | Pec Crost Co<br>Dependent Med Co<br>Dental Co<br>Vision Co<br>Gently Thet Co<br>Hospital Ind Co              | In a commute to the next screen, please cluck on the box in<br>I My spouse/domestic partner does not have medical (<br>C My spouse/domestic partner does have medical cove<br>( My spouse/domestic partner does have medical cove<br>Name<br>PCP Name                                                                                                    | ex to the guistion that best describes the sta-<br>overage available from their own employer range available through their own employer. It<br>rage available through their own employer a<br>Johnny Smarts<br>ASDERMAN TOBY K. MD                                                                                                    | and on their coverlage.<br>At they decline (opt out) from that covera<br>ond they have elected that coverlage, how                                                             | ge and I choose to cover them through an M-<br>ever, I choose to cover them through an M-DC      | DCP5 medica plan CP5 medical plan Accept Cancel                      |           |
| Enroll<br>Change<br>Change<br>Change<br>Change | Fick Crost C<br>Dependent Med C<br>Dental C<br>Vision C<br>Micenty Theft C<br>Hospital Ind C                 | O control to the first screen, peaks cluck of the control     O powerldomestic patter does not have medical or     O y spouse/clonestic patter does have medical cove     O y spouse/clonestic patter does have medical cove     O powerldomestic patter does have medical cove     O powerldomestic patter does have medical coverldomestic patter does have medical coverldomestic patter does have medical coverldomestic patter does have medical coverldomestic patter                                                                                                    | ex to the guideline that devices the set<br>overage available from their own employer<br>range available through their own employer. It<br>is a set of the set of the set of the set<br>of the set of the set of the set of the<br>open set of the set of the set of the<br>open set of the set of the set of the<br>open set of the set of the set of the<br>open set of the set of the set of the set of the<br>open set of the set of the set of the set of the<br>open set of the set of the set of the set of the<br>open set of the set of the set of the set of the set of the<br>open set of the set of the set of the set of the set of the<br>open set of the set of the set of the set of the set of the<br>open set of the set of the set of the set of the set of the set of the<br>open set of the set of the set of the set of the set of the set of the<br>open set of the set of the set of the set of the set of the set of the<br>open set of the set of the set of th | alls on men coverage.<br>and they decline (opt out) from that covera<br>ind they have elected that coverage, how                                                               | ge and I choose to cover them through an M-DC<br>ever, I choose to cover them through an M-DC    | OCPS medica nav<br>CPS medica pan<br>Accept Cancer                   |           |
| Enroll<br>Change<br>Change<br>Change<br>Change | Fick Crost C<br>Dependent Med C<br>Ontal C<br>Vision C<br>Mently Thet C<br>Hospital Ind C                    | In discharter to the next schem, peaks click of the don't<br>CMY spouse/domastic partner does not have medical (<br>CMY spouse/domestic partner does have medical cove<br>(CMY spouse/domestic partner does have medical cove<br>(CMY spouse/domestic partner does have medical cove<br>POP Name.<br>PCP Name.<br>PCP N | ex to the guistion that bert declares in a ta-<br>coverage available from their own employer, ta-<br>rage available through their own employer, ta-<br>lohenry Smarth<br>(ASCHERMAN TOBY K. MD)<br>OADPIO45(2)<br>SOUTH FLORIDA PEDIATRIC PARTNEL                                                                                                    | and they decline (opf out) from that covera<br>out they decline (opf out) from that covera<br>and they have elected that coverage, how<br>they have elected that coverage, how | ge and I choose to cover them through an M-D<br>ever, I choose to cover them through an M-D<br>3 | OCP5 media plan<br>295 medica plan<br>(Accept Cancel                 |           |
| Enroll<br>Change<br>Change<br>Change<br>Change | Fice Crost C<br>Dependent Med C<br>Dental C<br>Vision C<br>Genty Thet<br>Hospital Ind C                      | U Senare to the reat schem, peaks cluck of the Son fi<br>☐ Wy spouse/domestic pather does not have medical t<br>[] My spouse/domestic pather does have medical clove<br>[] My spouse/domestic pather does have medical clove<br>[] My spouse/domestic pather does have medical cove<br>PCP Name:<br>PCP Name:<br>PCP ID:<br>Medical Pacility Name:                                                                                                    | ex to the guided in the dest dest dest the the<br>overage available through their own employer<br>rage available through their own employer. It<br>lotheny Smarts<br>(ASCHERMAN TOBY K. MD<br>DAPOIA521<br>SOUTH FLORIDA PEDIATRIC PARTNEL                                                                                                    | and on mer coverage.<br>and they decline (opt out) from that covera<br>and they have elected that coverage, how<br>RS                                                          | ge and I choose to cover them through an M-D<br>ever, I choose to cover them through an M-D<br>1 | CCPS medica plan CPS medical plan Accept Cancel                      |           |
| Enroll<br>Change<br>Change<br>Change<br>Change | Fics Crost C<br>Dependent Med C<br>Dental C<br>Vision C<br>Hospital Ind C<br>C                               | Commute to the rest screen, please cluck of the don't     City spouse/domestic partner/does not have medical (     City spouse/domestic partner/does have medical (     City spouse/domestic partner/does have medical cove     City spouse/domestic partner/does have medical cove     City spouse/domestic part                                                                                                    | ex to the guided in the devices the an<br>overage available from their own employer<br>rage available through their own employer at<br>Johnny Smarts<br>(ASCHERIMAN TOBY K MD<br>OAPTIO4521<br>SOUTH FLORIDA PEDIATRIC PARTNER                                                                                                    | and on their coverage.<br>And they decline (opt sulf from that cover<br>and they have elected that coverage, how                                                               | ge and I Choose to cover them through an M-D<br>ever, I choose to cover them through an M-DC     | OCP5 media nan<br>CP5 medical plan<br>Accept Cance<br>Next Cance     |           |
| Enroll<br>Change<br>Change<br>Change           | Fex Crost C<br>Dependent Med C<br>Dental C<br>Vision C<br>Genty Thet<br>Hospital Ind C                       | Common to the next schem, peaks duct of the don't<br>Development of the next schem, peaks duct of the don't<br>Development of the next schem, peaks duct of the don't<br>Development of the next scheme medical cove<br>Development of the next scheme medical cove<br>Deve                                                                                                    | ex to the guidelin the dest desides in the<br>overage available from their own employer<br>rage available through their own employer. In<br>Johnny Smatts<br>(ASCHERMAN TOBY K_MD)<br>DAPDIGE21<br>SOUTH PLORIDA PEDIATRIC PARTNEL                                                                                                    | also on their coverage.<br>out they decline (opt out) from that covera<br>ind they have elected that coverage, how<br>RS                                                       | ge and I choose to cover them through an M-D<br>ever, I choose to cover them through an M-D<br>1 | CCPS medica page<br>2PS medical page<br>Accept Cancel<br>Next Cancel |           |

**Enroll or Waive Dental Coverage.** To select a dental plan, click on the **Enroll** button next to dental plans.

To select your dental plan for the upcoming plan year, click the plan you wish to enroll in and level of coverage you want Employee only coverage or Employee + Family coverage.

You must click on **Next** to continue.

**NOTE:** If you select DeltaCare DHMO Low or High, you will need to select a PDP. Click on the small box next to PDP Name and search for your dentist then click next to their name to populate.

Proceed to click on the **Enroll** button for Vision and Identity Theft coverage and make your benefits selection

|                         |                                                                                                    |       | - Ion Hamo                | option                 | oororago          | 110 100 0000        | 1 001 14A 00010 |
|-------------------------|----------------------------------------------------------------------------------------------------|-------|---------------------------|------------------------|-------------------|---------------------|-----------------|
| Open E                  | nrollment: Step 5 of 8 (Health Plan                                                                                  | 1     | DeltaCare USA DHMO Low    | DHMO Low               | Employee Only     | 3.72 USD Bi-weekly  |                 |
| Previou                 | s Click here to Continue 🕨   Benefits Resources 🖌                                                                    |       | DeltaCare USA DHMO Low    | DHMO Low               | Employee + Family | 9.48 USD Bi-weekly  |                 |
| I.                      | 2                                                                                                    |       | DeltaCare USA DHMO High   | DHMO High              | Employee Only     | 6.02 USD Bi-weekly  |                 |
| Yo                      | ur Current Benefits Statement Your 2024 Benefit Stat                                                                 |       | DeltaCare USA DHMO High   | DHMO High              | Employee + Family | 15.38 USD Bi-weekly |                 |
|                         |                                                                                                    |       | Delta Dental PPO Strd     | PPO Strd               | Employee Only     | 8.98 USD Bi-weekly  |                 |
|                         |                                                                                                    |       | Delta Dental PPO Strd     | PPO Strd               | Employee + Family | 27.51 USD Bi-weekly |                 |
| Estimated               | d Total Pre-Tax Cost 269.00 Bi-weekly Estimated                                                                      |       | Delta Dental PPO High     | PPO High               | Employee Only     | 14.48 USD Bi-weekly |                 |
|                         |                                                                                                    |       | Delta Dental PPO High     | PPO High               | Employee + Family | 43.30 USD Bi-weekly |                 |
| To enroll<br>will assig | in a healthcare plan of your choice, you must click on the<br>n you a participating provider based on your zip code. | ۲<br> | UHC Solstice DHMO Strd    | UHC Solstice DHMO Strd | Employee Only     | 3.40 USD Bi-weekly  |                 |
|                         |                                                                                                    |       | UHC Solstice DHMO Strd    | UHC Solstice DHMO Strd | Employee + Family | 8.71 USD Bi-weekly  |                 |
| Acti                    | Plan Type St                                                                                                    | 8     | UHC Solstice DHMO High    | UHC Solstice DHMO High | Employee Only     | 4.56 USD Bi-weekly  |                 |
| Change                  | Employee Med 01                                                                                                    | 1     | UHC Solstice DHMO High    | UHC Solstice DHMO High | Employee + Family | 11.71 USD Bi-weekly |                 |
|                         | Flex Credit 01                                                                                                    | 1     | UHC PPO Dental Strd       | UHC PPO Dental Strd    | Employee Only     | 8.53 USD Bi-weekly  |                 |
| Change                  | Dependent Med 01                                                                                                    | 1     | UHC PPO Dental Strd       | UHC PPO Dental Strd    | Employee + Family | 26.14 USD Bi-weekly |                 |
| Enroll                  | Dental 01                                                                                                    | 1     | UHC PPO Dental High       | UHC PPO Dental High    | Employee Only     | 16.35 USD Bi-weekly |                 |
|                         | Vision 01                                                                                                    | ,     | UHC PPO Dental High       | UHC PPO Dental High    | Employee + Family | 49.92 USD Bi-weekly |                 |
|                         | 1500                                                                                                    |       | Waive Dental Coverage     | Waive Dental Coverage  | Waived Coverage   |                     |                 |
|                         | Identity Theft 01                                                                                                    | Dre   | Tax or Post Tax Deduction |                        |                   |                     |                 |
|                         | Hospital Ind 01                                                                                                    |       |                           |                        |                   |                     |                 |
|                         |                                                                                                    | •     | Pre-Tax Deduction         |                        |                   |                     |                 |
|                         |                                                                                                    | 0     | Post-Tax Deduction        |                        |                   |                     |                 |

Step 10 Hospital Indemnity Coverage **Enroll or Waive Hospital Indemnity Coverage.** This benefit requires the employee and their dependents to have the same level of coverage. You must also list the dependents you wish to have covered on this plan at the time you make the selection. Click **Next.** 

| Your Current Benefits Statement Your 2021 Benefit State                                                                            | ment Personal and Address data Depend              | 4 6<br>ents and Beneficiaries Health Plans Insurance | Plans Flexible Spending Accounts       | 8 Review and Save                     |                                   |                       |
|----------------------------------------------------------------------------------------------------|----------------------------------------------------|------------------------------------------------------|----------------------------------------|---------------------------------------|-----------------------------------|-----------------------|
| timated Total Pre-Tax Cost 473.60 Biuweekiv Estim                                                                                  | Select a Hospital Ind Plan                         |                                                      |                                        |                                       |                                   | ×                     |
|                                                                                                    | Plan Name                                          | Option                                               | Coverage                               | Pre-Tax Costs                         | Post-Tax Costs                    | 1                     |
| fore you begin your enrollment, please make sure you have ac                                                                       | Employee Only \$50 a day                           | Employee Only \$50 a day                             | Employee Only                          | 0.84 USD Bi-weekly                    |                                   |                       |
| change a benefit selection, click the "Enroll" or "Change" but<br>erefore it is a changes only enrollment for those plans if you o | Employee Only \$150 a day                          | Employee Only \$150 a day                            | Employee Only                          | 2.48 USD Bi-weekly                    |                                   | ndent Medical. You ma |
| tton that will appear.                                                                                                    | Employee & Family \$50 a day                       | Employee & Family \$50 a day                         | Employee + Family                      | 2.11 USD Bi-weekly                    |                                   |                       |
|                                                                                                    | Employee & Family \$150 a day                      | Employee & Family \$150 a day                        | Employee + Family                      | 6.25 USD Bi-weekly                    |                                   | Post-Tax C            |
| dospital Indemnity enrollment                                                                                                    | Waive Hosp. Indemnity Plan                         | Waive Hosp. Indemnity Plan                           | Waived Coverage                        |                                       |                                   |                       |
| requires the employee and                                                                                                    | Pre-Tax or Post-Tax Deduction                      |                                                      |                                        |                                       |                                   |                       |
| hier family to have the same 01/                                                                                                   | Rea Tax Deduction                                  |                                                      |                                        |                                       |                                   |                       |
| level of coverage. You must 01/                                                                                                    | C Profile Deduction                                |                                                      |                                        |                                       |                                   |                       |
| Iso list those dependents you 01/                                                                                                  | C Post-lax Deduction                               |                                                      |                                        |                                       |                                   | -                     |
| his plan at the time you make                                                                                                    |                                                    |                                                      |                                        |                                       |                                   |                       |
| the selection.                                                                                                    | If you select a plan that requires a deduction fro | m your paycheck and you wish to have the deduction t | aken on a post-tax basis, please selec | t the Post-Tax Deduction option. If a | Pre-Tax/Post-Tax Deduction option | 2.58 USD              |
| 01/                                                                                                    | does not appear, this premium deduction is only    | eligible to be taken on a post tax basis.            |                                        |                                       |                                   |                       |
|                                                                                                    | Enroll Dependents                                  |                                                      |                                        |                                       |                                   |                       |
|                                                                                                    | Johnny Smarts (Spouse)                             |                                                      |                                        |                                       |                                   |                       |
|                                                                                                    |                                                    |                                                      |                                        |                                       |                                   |                       |
|                                                                                                    |                                                    |                                                      |                                        |                                       |                                   |                       |
|                                                                                                    |                                                    |                                                      |                                        |                                       | Next Cancel                       |                       |

You must click "Click Here to Continue" to proceed and view additional benefits.

## Step 11

**Enroll or Waive Disability Plans**. The School Board provides all Full-time employees with Short-term Disability (STD) Standard. If you would like to upgrade this coverage for an additional premium, you may do so at this time.

You may also purchase Long-term Disability (LTD) during this enrollment. If you did not select to enroll in the STD Upgrade or the LTD plan last year and wish to select it for 2025 plan year, you will be subject to Evidence of Insurability (EOI).

However, if you are currently enrolled in a Disability (STD buy-up and/or LTD) plan, those benefits will continue for the 2025 plan year and premium increases will be automatically applied.

Click Next.

| ANNO CONTRACTOR OF                       | carpoyee search                                              |                                 |                                                                                |                                                                                | nue repair                                                     |                                                |                                                      |
|------------------------------------------|--------------------------------------------------------------|---------------------------------|--------------------------------------------------------------------------------|--------------------------------------------------------------------------------|----------------------------------------------------------------|------------------------------------------------|------------------------------------------------------|
| Overview                                 |                                                              |                                 |                                                                                |                                                                                |                                                                |                                                |                                                      |
| imployee Self-Service > Overview         |                                                              |                                 |                                                                                |                                                                                |                                                                |                                                |                                                      |
| Open Enrollment: Step 6                  | of 8 (Insurance Plans)                                       |                                 |                                                                                |                                                                                |                                                                |                                                |                                                      |
| Previous Click here to Continue          | Benefits Resources                                           |                                 |                                                                                |                                                                                |                                                                |                                                |                                                      |
| I)1                                      | 2                                                            | 3                               | 4                                                                              | 6                                                                              | 7                                                              | 88                                             |                                                      |
| Your Current Benefits Statemen           | t Your 2021 Benefit Statement Pers                           | onal and Address data E         | Pependents and Beneficiaries H                                                 | ealth Plans Insurance Plans                                                    | Flexible Spending Accounts Review                              | v and Save                                     |                                                      |
|                                          |                                                              |                                 |                                                                                |                                                                                |                                                                |                                                |                                                      |
| Estimated Total Pre-Tax Cost             | 473.60 Bi-weekly Estimated Total Post                        | -Tax Cost 9.18 Bi-we            | sekly                                                                          |                                                                                |                                                                |                                                |                                                      |
| Before you begin your enrollment, p      | lease make sure you have added the depen                     | dents and/or beneficiaries v    | ou would want to select from duri                                              | no the enrollment process.                                                     |                                                                |                                                |                                                      |
| To change a benefit selection, click t   | the "Enroll" or "Change" button. The medica                  | al plans effective January 1,   | 2021 are changing. It is MANDATO                                               | ORY enrollment for the employee m                                              | edical and dependent medical plans. The                        | Flexible Benefits i.e., dental, vision etc.    | are remaining the same.                              |
| button that will appear.                 | nen ter these plans if you do not excer you                  | in plan and coverage level in   | in temain die same as your currer                                              | n teren in you select to change the                                            | tonowing plans, you will be prompted to                        | re-entor in the corresponding pairs, cin       | proyee only medical respondent medical roo may       |
| Actions Plan Type                        | Select a Disability S Plan                                   |                                 |                                                                                |                                                                                |                                                                |                                                | Post."                                               |
| Change Disability S                      | The School Board is providing<br>select "Waive STD Upgrades" | all eligible, full time employe | ees with Short-Term Disability-Star                                            | ndard. If you would like to upgrade                                            | this coverage for an additional premium,                       | please select the upgrade level below o        | ·                                                    |
| Change Disability L                      | NOTE: If you do not select to up                             | ograde, the first time you are  | e eligible for the coverage, you wil                                           | I be subject to Evidence of Insurab                                            | ility.                                                         |                                                |                                                      |
| Change Legai Plan                        | Plan Name                                                    |                                 | Pre-Tax 0                                                                      | Costs                                                                          | Post-Tax C                                                     | osts                                           | 6.60 (                                               |
| Change AD&D                              | STD                                                          |                                 | 4.48 USD                                                                       | Bi-weekly                                                                      |                                                                |                                                | weetly                                               |
| change made                              | Waive STD Upgrades                                           |                                 |                                                                                |                                                                                |                                                                |                                                | incomy                                               |
|                                          | Pre-Tax or Post-Tax Deduction                                |                                 |                                                                                |                                                                                |                                                                |                                                |                                                      |
|                                          | Pre-Tax Deduction                                            |                                 |                                                                                |                                                                                |                                                                |                                                |                                                      |
|                                          | C Post-Tax Deduction                                         |                                 |                                                                                |                                                                                |                                                                |                                                |                                                      |
|                                          |                                                              |                                 |                                                                                |                                                                                |                                                                |                                                |                                                      |
|                                          |                                                              |                                 |                                                                                |                                                                                |                                                                |                                                |                                                      |
|                                          | does not appear, this premium                                | deduction is only eligible to   | be taken on a post tax basis.                                                  | eduction taken on a post-tax basis.                                            | please select the Post-tax beduction op                        | tion. If a Pre-rax Post-rax Deduction opi      | ion.                                                 |
|                                          |                                                              |                                 |                                                                                |                                                                                |                                                                |                                                |                                                      |
|                                          |                                                              |                                 |                                                                                |                                                                                |                                                                | [Next] Can                                     |                                                      |
|                                          |                                                              |                                 |                                                                                |                                                                                |                                                                |                                                |                                                      |
|                                          |                                                              |                                 |                                                                                |                                                                                |                                                                |                                                |                                                      |
|                                          |                                                              |                                 |                                                                                |                                                                                |                                                                |                                                |                                                      |
|                                          |                                                              |                                 |                                                                                |                                                                                |                                                                |                                                |                                                      |
|                                          |                                                              |                                 |                                                                                |                                                                                |                                                                |                                                |                                                      |
|                                          |                                                              |                                 |                                                                                |                                                                                |                                                                |                                                |                                                      |
|                                          |                                                              |                                 |                                                                                |                                                                                |                                                                |                                                |                                                      |
|                                          |                                                              |                                 |                                                                                |                                                                                |                                                                |                                                |                                                      |
|                                          |                                                              |                                 |                                                                                |                                                                                |                                                                |                                                |                                                      |
| Overview                                 |                                                              | 25-mil                          |                                                                                |                                                                                |                                                                |                                                |                                                      |
| mployee Self-Service > Overview          |                                                              |                                 |                                                                                |                                                                                |                                                                |                                                |                                                      |
| Onen Enrollment: Step 6                  | f 9 (Insurance Dians)                                        |                                 |                                                                                |                                                                                |                                                                |                                                |                                                      |
| A President   Clink have to Continue     | Parafit Parajura                                             |                                 |                                                                                |                                                                                |                                                                |                                                |                                                      |
| Previous   Color Here is Commisse        | Denemis Resources 2                                          |                                 | [TT] [TT]                                                                      | -                                                                              |                                                                |                                                |                                                      |
| 14-11-                                   | 2                                                            | 3                               |                                                                                |                                                                                |                                                                |                                                |                                                      |
| Your Current benents Statement           | Tour 2021 Benefit Statement Personal an                      | id Address data Dependen        | ts and beneficianes Pleann Plans                                               | Insurance Plans Plexible Sp                                                    | ending Accounts Review and Save                                |                                                |                                                      |
|                                          |                                                              |                                 |                                                                                |                                                                                |                                                                |                                                |                                                      |
| Estimated Total Pre-Tax Cost 473         | .60 Bi-weekly Estimated Total Post-Tax Co                    | ost 9.18 Bi-weekly              |                                                                                |                                                                                |                                                                |                                                |                                                      |
| Before you begin your enrollment, pleas  | se make sure you have added the dependents a                 | and/or beneficiaries you would  | I want to select from during the enrol                                         | liment process.                                                                |                                                                |                                                |                                                      |
| To change a benefit selection, click the | "Enroll" or "Change" button. The medical plan                | s effective January 1, 2021 are | changing. It is MANDATORY enrolling                                            | ent for the employee medical and de                                            | endent medical plans. The Flexible Benefits                    | i.e., dental, vision etc. are remaining the sa | me.                                                  |
| button that will appear.                 | interinte plans il you do not elect, your plan               | and coverage level will rental  | i the same as your current level. If yo                                        | ou select to change the following plan                                         | s, you will be prompted to re-enton in the co                  | rresponding plans, employee only medical       | roependent medical. You may up so by clicking on the |
| Actions Plan Type                        | Starte On                                                    | Status                          | Plan Name                                                                      | Coverage                                                                       | Primary Beneficiaries                                          | Pre-Tax Costs                                  | Post-Tax Costs                                       |
| Change Disability S                      | 01/01/2021                                                   | Current                         | Waive STD Upgrades                                                             |                                                                                |                                                                |                                                |                                                      |
| Disability S                             | 01/01/2021                                                   | Pending EOI                     | STD                                                                            |                                                                                |                                                                | 4.48 USD BI-weekly                             |                                                      |
| Change Disability L                      | 01/01/2021                                                   |                                 | Waive LTD Plans                                                                |                                                                                |                                                                |                                                |                                                      |
| Change Legal Plan                        | 01/01/2021                                                   |                                 | Select a Disability L Plan                                                     |                                                                                |                                                                |                                                |                                                      |
| Change Voluntary Life                    | 01/01/2021                                                   |                                 | NOTE: If you do not select Long Terr                                           | n Disability(LTD), the first time you ar                                       | e eligible for the coverage, you will be subje                 | ct to Evidence of Insurability.                |                                                      |
| Change AD&D                              | 01/01/2021                                                   |                                 | Plan Name                                                                      | a biosconffici bij die inet eine foe o                                         | Pre-Tay Costs                                                  | Post. Tay Costs                                |                                                      |
|                                          |                                                              | and the second second second    | ITD                                                                            |                                                                                | Pieriax cons                                                   | 25.26 LISD Biureakly                           |                                                      |
|                                          |                                                              |                                 | Waive LTD Plans                                                                |                                                                                |                                                                | 2320 000 0-00000                               |                                                      |
|                                          |                                                              |                                 |                                                                                |                                                                                |                                                                |                                                |                                                      |
|                                          |                                                              |                                 | If you select a plan that requires a de<br>does not appear, this premium dedu- | eduction from your paycheck and you<br>ction is only eligible to be taken on a | wish to have the deduction taken on a post-<br>post tax basis. | tax basis, please select the Post-Tax Deduc    | tion option. If a Pre-Tax/Post-Tax Deduction option  |
|                                          |                                                              |                                 |                                                                                |                                                                                |                                                                |                                                |                                                      |
|                                          |                                                              |                                 |                                                                                |                                                                                |                                                                |                                                | [Next Cancel                                         |
|                                          |                                                              |                                 |                                                                                |                                                                                |                                                                |                                                |                                                      |
|                                          |                                                              |                                 |                                                                                |                                                                                |                                                                |                                                |                                                      |
|                                          |                                                              |                                 |                                                                                |                                                                                |                                                                |                                                |                                                      |
|                                          |                                                              |                                 |                                                                                |                                                                                |                                                                |                                                |                                                      |
|                                          |                                                              |                                 |                                                                                |                                                                                |                                                                |                                                |                                                      |
|                                          |                                                              |                                 |                                                                                |                                                                                |                                                                |                                                |                                                      |

Completing your 2025 Enrollment.

Click on the **"Click here to Continue"** to review and submit your enrollment. To submit your enrollment elections, scroll down, review your benefits and click on the **Submit** button.

| Your Current Benefits    | 2<br>Statement Your 2021 Bene | I Statement Personal and     | Address data Dependents | 4 6<br>and Beneficiaries Health Plans | 6<br>Insurance Plans Flexibl | 7 8 4                                    |                      |                     |
|--------------------------|-------------------------------|------------------------------|-------------------------|---------------------------------------|------------------------------|------------------------------------------|----------------------|---------------------|
| timated Total Pre-Tax Co | st 473.60 Bi-weekly           | Estimated Total Post-Tax Cos | t 9.18 Bi-weekly        |                                       |                              |                                          |                      |                     |
| Plan Changes             |                               |                              |                         |                                       |                              |                                          |                      |                     |
| tan Type                 | Starts On                     | Status                       | Plan Name               | Coverage                              | Dependents                   | Primary Beneficiaries                    | Pre-Tax Costs        | Post-Tax Costs      |
| ependent Med             | 01/01/2021                    | Changed                      | Dep. Med. SureFit       | Spouse                                | Johnny Smarts                |                                          | 246.00 USD Bi-weekly |                     |
| pousal Surchar           | 01/01/2021                    | Changed                      | Spousal Surcharge       | SP Surcharge                          |                              |                                          | 19.23 USD Bi-weekly  |                     |
| isability S              | 01/01/2021                    | Pending EOI                  | STD                     |                                       |                              |                                          | 4.48 USD Bi-weekly   |                     |
| is ability L             | 01/01/2021                    | Pending EOI                  | LTD                     |                                       |                              |                                          |                      | 25.26 USD Bi-weekly |
| Inchanged Plans          |                               |                              |                         |                                       |                              |                                          |                      |                     |
| lan Type                 | Starts On Statu               | s Plan Name                  |                         | Coverage                              | Dependents                   | Primary Beneficiaries                    | Pre-Tax Costs        | Post-Tax Costs      |
| lex Credit               | 01/01/2021                    | Employee Medical Pla         | n Elected               |                                       |                              |                                          |                      |                     |
| mployee Med              | 01/01/2021                    | EE only SureFit              |                         | Employee Only                         |                              |                                          |                      |                     |
| ental                    | 01/01/2021                    | DeltaCare USA DHM0           | Low                     | Employee + Family                     | Johnny Smarts                |                                          | 9.48 USD Bi-weekly   |                     |
| ision                    | 01/01/2021                    | EyeMed Vision Plan           |                         | Employee + Family                     | Johnny Smarts                |                                          | 6.46 USD Bi-weekly   |                     |
| lentity Theft            | 01/01/2021                    | Identity Theft Plan          |                         | Employee Only                         |                              |                                          |                      | 2.58 USD Bi-weekly  |
| ospital Ind              | 01/01/2021                    | Employee & Family St         | ið a day                | Employee + Family                     | Johnny Smarts                |                                          | 2.11 USD Bi-weekly   |                     |
| isability S              | 01/01/2021                    | Waive STD Upgrades           |                         |                                       |                              |                                          |                      |                     |
| isability L              | 01/01/2021                    | Walve LTD Plans              |                         |                                       |                              |                                          |                      |                     |
| agal Plan                | 01/01/2021                    | Metlife Legal Plan           |                         |                                       |                              |                                          |                      | 6.60 USD Bi-weekly  |
| sluntary Life            | 01/01/2021                    | Voluntary Life               |                         | 50,000.00 USD                         |                              | Johnny Smarts (75%), Mathew Smarts (25%) | 4.62 USD Bi-weekly   |                     |
| D&D                      | 01/01/2021                    | AD&D                         |                         | 500,000.00 USD                        |                              | Johnny Smarts (100%)                     | 3.00 USD Bi-weekly   |                     |
| ledical FSA              | 01/01/2021                    | Medical FSA                  |                         |                                       |                              |                                          | 28.85 USD Bi-weekly  |                     |
|                          |                               | Dan Care ESA                 |                         |                                       |                              |                                          | 153.85 USD Bi-weekly |                     |

#### **Employee Benefits Confirmation Statement**

Click to print a copy of your Employee Benefits Confirmation Statement by clicking on Print Benefits Confirmation Statement.

| Overview                                                                                                    |                                                              |                                                            |                                                                                          | 27 Print Benefits Confirm | nation Statement - SAP NetWeaver P                                                                                | ortal - Google Chrome                                                                                                    |                                                                                                    | - 0         | ×        |                           |
|----------------------------------------------------------------------------------------------------|--------------------------------------------------------------|------------------------------------------------------------|------------------------------------------------------------------------------------------|---------------------------|----------------------------------------------------------------------------------------------------|----------------------------------------------------------------------------------------------------|----------------------------------------------------------------------------------------------------|-------------|----------|---------------------------|
| mployee Self-Service > Over                                                                                                    | view                                                         |                                                            |                                                                                          | A Not secure   erp        | qas15.dadeschools.net:50000/i                                                                                     | rj/servlet/prt/portal/prtroot/pcdl3                                                                                         | aportal_contentl2fevery_userl2fgenerall2fdefau                                                                               | ItAjaxframe | wo       |                           |
| Open Enrollment                                                                                                    |                                                              |                                                            |                                                                                          | Benefits Confin           | rmation                                                                                                    |                                                                                                    |                                                                                                    |             | _        |                           |
| What do you want to do<br>Print Benefits Confirm:<br>Go to Benefits Particip<br>Voluntary Benefits Enr<br>Prescription Drug Crec | next?<br>ation Statement<br>ation Conview<br>other           |                                                            |                                                                                          | Form.pdf                  | ~                                                                                                    | 1 / 3                                                                                                    | ¢. :                                                                                                    | ± 0         | i        |                           |
| Benefit Elections Sum<br>Plan Type<br>Flex Credit                                                                                | mari<br>Starts On<br>01/01/2021                              | Status<br>Changed                                          | Plan Name<br>Employee Medical Plan Elected                                               |                           | <del>)</del>                                                                                                    | nlovee Benefits Confirme                                                                                                    | tion Statement                                                                                                    |             |          | Post-Tax Co               |
| Employee Med<br>Dependent Med<br>Spousal Surchar<br>Hospital Ind                                                                 | 01/01/2021<br>01/01/2021<br>01/01/2021<br>01/01/2021         | Changed<br>Changed<br>Changed<br>Changed                   | EE only SureFit<br>Dep. Med. SureFit<br>Spousal Surcharge<br>Employee & Family SS0 a day | <b>D</b><br>01            | ate<br>1/01/2021                                                                                                  | proyee benefits countrina                                                                                                   |                                                                                                    |             | kiy<br>V |                           |
| Dental<br>Vision<br>Identity Theft                                                                                               | 01/01/2021<br>01/01/2021<br>01/01/2021                       |                                                            | DeltaCare USA DHMO Low<br>EyeMed Vision Plan<br>Identity Theft Plan                      | Li<br>65                  | n Smarts<br>511 SW 133 COURT                                                                                      | WORK LOCATIO<br>9903                                                                                                    | N                                                                                                    | ,           |          | 2.58 USD B                |
| Disability S<br>Disability L<br>Legal Plan                                                                                       | 01/01/2021<br>01/01/2021<br>01/01/2021                       | Pending EOI<br>Pending EOI                                 | STD<br>LTD<br>Metife Legal Plan                                                          | M                         | IAMI, PL 33177                                                                                                    | 00230824                                                                                                    | Lin Smarts                                                                                                    |             |          | 25 26 USD 8<br>6 60 USD 8 |
| Volunt<br>AD&D To<br>Medic Staten                                                                                                | get your enrollme<br>nent, double click                      | nt Confirmation<br>on "Print Benefits                      | ry Life                                                                                  | IN                        | IPORTANT - PLEASE R<br>LEASE REVIEW -                                                                             | EAD!                                                                                                    |                                                                                                    |             | y        |                           |
| Dep. C Confirm<br>confirm<br>F                                                                                                   | mation Statement'<br>ming what you hav<br>Please save it for | . This statement is<br>ve just completed.<br>your records. | are FSA                                                                                  | Bei                       | low is a summary of your 2021 bene<br>coverage, dependents covered per pl<br>d PDP (Primary Dental Provider), if  | rfits. This information includes your sel<br>an as well as your Primary Care Physic<br>you enrolled in the Delta Dental DHM | lected plans, the applicable premium deductions, levels<br>ian (PCP), if you enrolled in the Cigna SureFit plan,<br>O plans. |             | kly      |                           |
|                                                                                                    | 2                                                            | _                                                          |                                                                                          | lf y<br>dis<br>you        | you chose not to enroll during the 20<br>ability plan and you elected to enroll<br>a are considered for coverage. | 20 open enrollment in the Short Term l<br>l during this enrollment period, you mu                                           | Disability buy-up plan and/or in the Long Term<br>st now complete Evidence of Insurability (EOI) before                      | +           |          |                           |
|                                                                                                    |                                                              |                                                            |                                                                                          | Ify                       | you do not agree with the listed cover                                                                            | rage, you may log into the application                                                                                      | and make changes up to your enrollment deadline.                                                                             |             | •        |                           |

## Step 14 Voluntary Benefits Enrollment

To view and participate in the Voluntary Benefits Enrollment, please click on the link displayed.

| pen Enrollment         |                     |             |                               |                   |               |                                          |                      |                     |
|------------------------|---------------------|-------------|-------------------------------|-------------------|---------------|------------------------------------------|----------------------|---------------------|
|                        |                     |             |                               |                   |               |                                          |                      |                     |
| What do you want to do | next?               |             |                               |                   |               |                                          |                      |                     |
| Print Benefits Confirm | ation Statement     |             |                               |                   |               |                                          |                      |                     |
| Go to Benefits Partici | pation Overview     |             |                               |                   |               |                                          |                      |                     |
|                        |                     |             |                               |                   |               |                                          |                      |                     |
| Voluntary Benefits En  | rolment             |             |                               |                   |               |                                          |                      |                     |
| Prescopeion Drug Cre   | ciple Coverage Cice |             |                               |                   |               |                                          |                      |                     |
| Benefit Elections Sun  | nmary               | -           |                               |                   |               |                                          |                      |                     |
| Plan Type              | Starts On           | States      | Plan Name                     | Coverage          | Dependents    | Primary Beneficiaries                    | Pre-Tax Costs        | Post-Tax Costs      |
| Flex Credit            | 01/01/2021          | Changed     | Employee Medical Plan Elected |                   |               |                                          |                      |                     |
| Employee Med           | 01/01/2021          | Changed     | EE only SureFit               | Employee Only     |               |                                          |                      |                     |
| Dependent Med          | 01/01/2021          | Changed     | Dep filed SureFit             | Spouse            | Johnny Smarts |                                          | 246.00 USD Bi-weekly |                     |
| Spousal Surchar        | 01/01/2021          | Changed     | Spousal Surchase              | SP Surcharge      |               |                                          | 19.23 USD Bi-weekly  |                     |
| Hospital Ind           | 01/01/2021          | Changed     | Employee & Family \$50 anday  | Employee + Family | Johnny Smarts |                                          | 2.11 USD Bi-weekly   |                     |
| Dental                 | 01/01/2021          |             | DeltaCare USA DHMO Low        | Employee + Family | Johnny Smarts |                                          | 9.48 USD Bi-weekly   |                     |
| Vision                 | 01/01/2021          |             | EyeMed Vision Plan            | Employee + Family | Johnny Smarts |                                          | 6.46 USD Bi-weekly   |                     |
| Identity Theft         | 01/01/2021          |             | Identity Theft Plan           | Employee Only     |               |                                          |                      | 2.58 USD Bi-weekly  |
| Disability S           | 01/01/2021          | Pending EOI | STD                           |                   |               |                                          | 4.48 USD Bi-weekty   |                     |
| Disability L           | 01/01/2021          | Pending EOI | LTD                           |                   |               |                                          |                      | 25.26 USD Bi-weekly |
| Legal Plan             | 01/01/2021          |             | Metlife Legal Plan            |                   |               |                                          |                      | 6.60 USD Bi-weekly  |
| Voluntary Life         | 01/01/2021          |             | Voluntary Life                | 50,000.00 USD     |               | Johnny Smarts (75%), Mathew Smarts (25%) | 4.62 USD Bi-weekly   |                     |
| ADSD                   | 01/01/2021          |             | AD&D                          | 500,000.00 USD    |               | Johnny Smarts (100%)                     | 3.00 USD Bi-weekly   |                     |
| Medical FSA            | 01/01/2021          |             | Medical FSA                   |                   |               |                                          | 28.85 USD Bi-weekly  |                     |
| Dep. Care FSA          | 01/01/2021          |             | Dep. Care FSA                 |                   |               |                                          | 153.85 USD Bi-weekly |                     |

Step 15 Prescription Drug Credible Coverage Notice Please click on link displayed to review the Prescription Drug Credible Coverage Notice.

| oen Enrollment                                                                                                    | <u>.</u>                                                                         |             |                   | Options *                                                                                                    |                     |
|----------------------------------------------------------------------------------------------------|----------------------------------------------------------------------------------|-------------|-------------------|----------------------------------------------------------------------------------------------------|---------------------|
|                                                                                                    |                                                                                  |             |                   |                                                                                                    |                     |
| What do you want to do<br>Print Benefits Confirm<br>Go to Benefits Particip<br>Voluntary Benefits Em<br>Prescription Drug Cree | next?<br>alion Statement<br>salion Overview<br>rollment<br>dible Coverage Notice |             | _                 | Important Notice to those Covered under Sponsor Plans <u>1</u> / 3 C <u>2</u> <del>2</del>                                                                                                    |                     |
| Benefit Elections Sum                                                                                                    | nmary                                                                            |             |                   | Important Notice from Miami-Dade County Public Schools                                                                                                    |                     |
| Plan Type                                                                                                    | Starts On                                                                        | Status      | Plan Name         | About Your Prescription Drug Coverage and Medicare                                                                                                    | re-Tax Costs        |
| Flex Credit                                                                                                    | 01/01/2021                                                                       | Changed     | Employee Medi     | sister tour tocstipater and goverage and medicate                                                                                                    |                     |
| Employee Med                                                                                                    | 01/01/2021                                                                       | Changed     | EE only SureFit   | Please read this notice carefully and keep it where you can find it. This notice has                                                                                                    |                     |
| Dependent Med                                                                                                    | 01/01/2021                                                                       | Changed     | Dep. Med. Sure    | information about your current prescription drug coverage with Miami-Dade County                                                                                                    | 46.00 USD Bi-weekly |
| ipousal Surchar                                                                                                    | 01/01/2021                                                                       | Changed     | Spousal Surcha    | Public Schools and about your options under Medicare's prescription drug                                                                                                    | 9 23 USD Bi-weekly  |
| lospital Ind                                                                                                    | 01/01/2021                                                                       | Changed     | Employee & Fa     | coverage. This information can help you decide whether or not you want to join a                                                                                                    | 11 USD Bi-weekly    |
| ental                                                                                                    | 01/01/2021                                                                       |             | DeltaCare USA     | Medicare drug plan. If you are considering joining, you should compare your                                                                                                    | 48 USD Bi-weekly    |
| 'ision                                                                                                    | 01/01/2021                                                                       |             | EyeMed Vision     | current coverage, including which drugs are covered at what cost, with the                                                                                                    | 46 USD Bi-weekly    |
| dentity Theft                                                                                                    | 01/01/2021                                                                       |             | Identity Theft PI | coverage and costs of the plans offering Medicare prescription drug coverage in                                                                                                    |                     |
| Disability S                                                                                                    | 01/01/2021                                                                       | Pending EOI | STD               | your area. Information about where you can get help to make decisions about your                                                                                                    | 48 USD Bi-weekly    |
| Disability L                                                                                                    | 01/01/2021                                                                       | Pending EOI | LTD               | prescription and coverage is at the end of this notice.                                                                                                    |                     |
| egal Plan                                                                                                    | 01/01/2021                                                                       |             | Metilfe Legal PL  | There are two important things you need to know about your current coverage and                                                                                                    |                     |
| /oluntary Life                                                                                                    | 01/01/2021                                                                       |             | Voluntary Life    | Medicare's prescription drug coverage:                                                                                                    | 62 USD Bi-weekly    |
| AD&D                                                                                                    | 01/01/2021                                                                       |             | AD&D              |                                                                                                    | 00 USD Bi-weekly    |
| Medical FSA                                                                                                    | 01/01/2021                                                                       |             | Medical FSA       | 1. Medicare prescription drug coverage became available in 2006 to everyone with                                                                                                    | 8.85 USD Bi-weekly  |
| Dep. Care FSA                                                                                                    | 01/01/2021                                                                       |             | Dep. Care FSA     | medicare. Fou can get this coverage in you join a Medicare Prescription Drug Plan<br>or join a Medicare Advantage Plan (like an HMO or PPO) that offers prescription<br>drug coverage. All Medicare drug plans provide at least a standard level of<br>coverage set by Medicare. Some plans may also offer more coverage for a higher<br>monthly premium.     | 53.85 USD Bi-weekly |
|                                                                                                    |                                                                                  |             |                   | 2. Miami-Dade County Public Schools has determined that the prescription drug coverage offered by the Cigna medical plans are, on average for all plan participants, expected to pay out as much as standard Medicare prescription drug coverage pays and is therefore considered Creditable Coverage. Because your eviction coverage is Creditable Coverage. |                     |